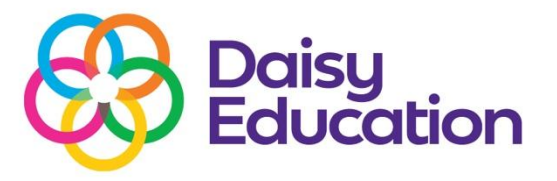

# Having trouble receiving our emails?

These steps are suitable for anyone, whether you're a school office assistant, a classroom teacher, a headteacher, or a senior IT administrator.

The guide covers all the necessary actions across individual inbox settings, school-wide email platforms like Microsoft 365 and Google Workspace, and third-party email security systems such as Barracuda, Mimecast, and Smoothwall.

## Important note on best practices:

- Steps 1 & 2 are recommended by Google and Microsoft for individual users and often resolve local filtering issues.
- Step 3 includes the officially documented best practices for organization-wide email deliverability, especially where managed email environments or security tools are in place.

## Step 1: Check your spam or junk folder

Sometimes emails land in the Spam, Junk, or Quarantine folders.

- Search for: @daisyeducationuk.com
- If you find one of our emails:
  - Right click and choose "Not spam" or "Move to inbox"

## Step 2: Add us to your "safe senders" or "allow list"

#### If you use Microsoft Outlook or Office 365:

- Open Outlook
- Go to Settings (gear icon) > View all Outlook settings
- Select Mail > Junk email
- Under Safe senders and domains, click + Add and enter: @daisyeducationuk.com
- Click Save

#### If you use Gmail or Google Workspace:

For Gmail users:

- Go to Settings > See all settings > Filters and Blocked Addresses
- Click Create a new filter
- In the From field, type: @daisyeducationuk.com
- Click Create filter
- Tick:
  - Never send it to spam
  - Categorize as Primary (optional)
- Click Create filter

## Step 3: Check with IT (or provide to IT)

If you have someone managing your email system, pass on this section to them.

# **Technical setup for IT teams (email administrators)**

## 1. Add Daisy Education to your safe senders list

- Allow emails from: @daisyeducationuk.com
- If you are using a third-party email filtering service and continue to experience issues, we can help you whitelist extra domains or IPs if required.
- For most schools using Microsoft 365 or Google Workspace, no additional action is usually needed.

## 2. Allow emails through spam filters

## Microsoft 365 / Exchange Admin Center

- 1. Log in to the Microsoft 365 Defender portal: <u>https://security.microsoft.com</u>
- 2. Go to Email & Collaboration > Policies & Rules > Threat Policies
- 3. Select Anti-spam policies
- 4. Edit or create a policy and under Allowed domains and email addresses, add: @daisyeducationuk.com
- 5. Alternatively, create a mail flow rule (transport rule) via Exchange Admin Center:
  - Go to Mail Flow > Rules > + Add a rule
  - Name: "Bypass spam for Daisy Education"
  - Apply to: sender domain is daisyeducationuk.com
  - Action: Set the spam confidence level (SCL) to 1
  - Save and enforce the rule

## Google Workspace Admin Console

- 1. Log in to <u>admin.google.com</u>
- 2. Navigate to: Apps > Google Workspace > Gmail > Spam, phishing and malware
- 3. Locate: Bypass spam filters for messages received from these addresses/domains
- 4. Add: @daisyeducationuk.com
- 5. Apply the rule to the relevant organizational units (OUs)
- 6. Save changes

## 3. Update email security gateways (e.g. Barracuda, Mimecast, Smoothwall)

## Barracuda Email Security Gateway:

- Go to BLOCK/ACCEPT > Sender Filters
- Add to Allowed Email Addresses and Domains:

## @daisyeducationuk.com

- Go to Message Log, search for blocked messages, and if applicable:
  - $\circ \quad \text{Click Deliver}$
  - Click Whitelist Sender
- Optional: Go to IP Filters and allow known Daisy sending IPS

## Still not receiving our emails?

Please contact us at whitelist@daisyeducationuk.com from a personal or alternative email address.

We'll help you resolve the issue and provide technical guidance if needed.

Scan to book a meeting.

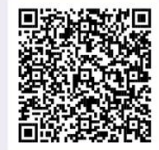

dreambox<sup>®</sup> dreambox<sup>®</sup> maths

Suite 1A, Building 7, Queens Park, Team Valley, Gateshead, Tyne & Wear NE11 0QD 0191 389 6078 | info@daisyeducationuk.com | daisyeducationuk.com

Registered company address: Suite 1A, Building 7, Queens Park, Team Valley, Gateshead, Tyne & Wear NE11 0QD. Registered company number: 9284598